## How to Access TMDU Restricted Home Pages

Access to TMDU restricted home pages ( <u>https://www1.tmd.ac.jp/</u> ) from outside TMDU network may require following authentication steps.

Please start by entering your <u>**Tougou-ID**</u> and <u>its password</u> in the screen shown below. Do check that URL of the site you are about to make access to, starts with <u>https://www1.tmd.ac.jp/</u>

\*Reminder: Tougou-ID is on your Tougou-ID Notification Letter \*Reminder: Your Campus LAN account CANNOT be used for this process

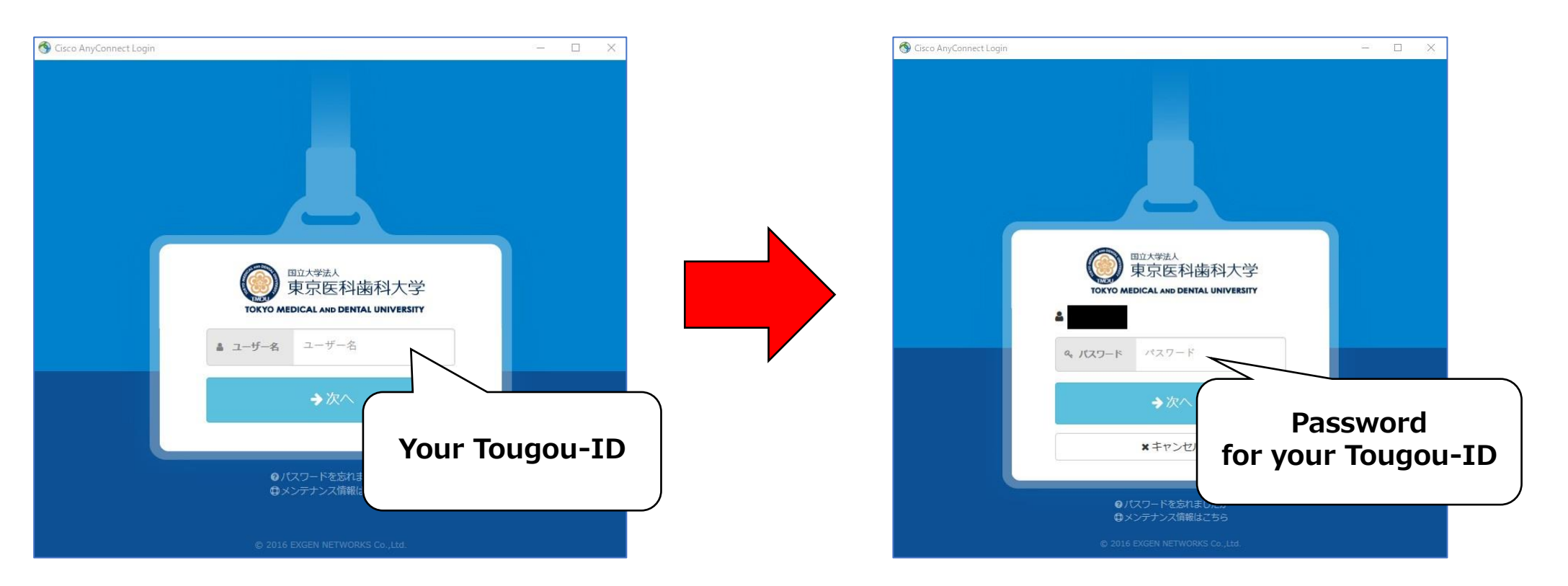

2. Choose and click 1 of the 3 Multiple-Factor Authentication methods (Passwordless Authentication, Application "OTP (App)" Authentication, or Mail "OTP(Email)" Authentication). The screen will only show the ones already set.
※ If you have not completed the setup of any one of the three, first set up one or more from <u>HERE</u>

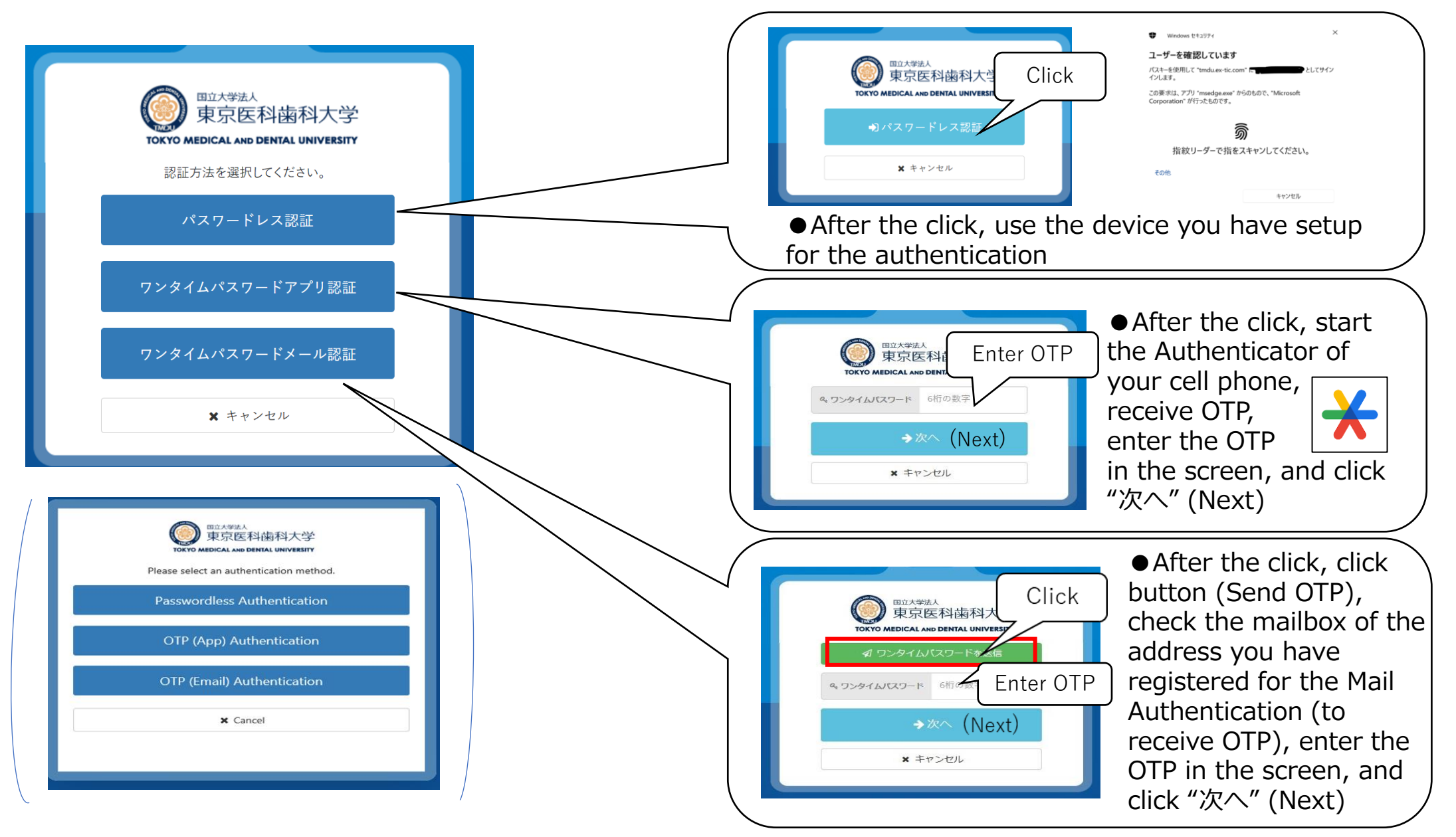